# Journey การลงทะเบียนของโรงแรม

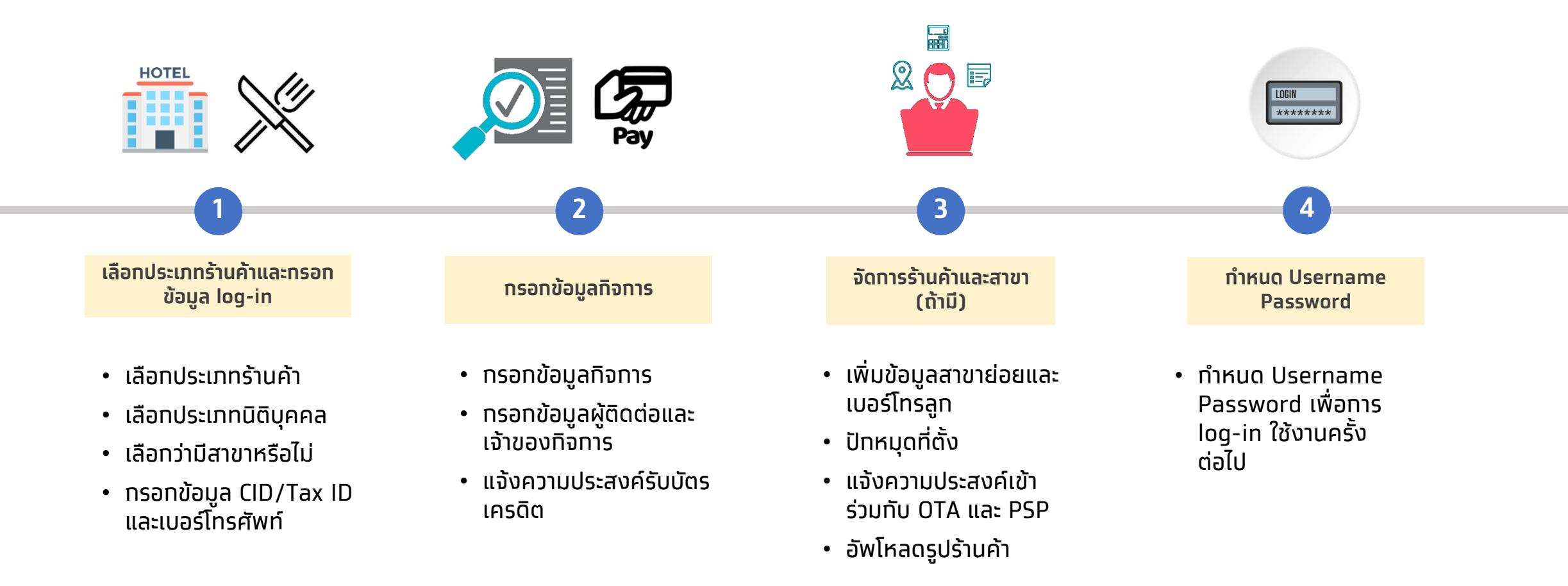

\* หากเป็นการจองผ่านเว็บไซต์ โรงแรมอาจต้องปรับปรุงเว็บไซต์ ให้รองรับการใช้สิทธิในโครงการเราเที่ยวด้วยกัน

# ้ลงทะเบียนทิจการ โครงการเราเที่ยวด้วยกัน

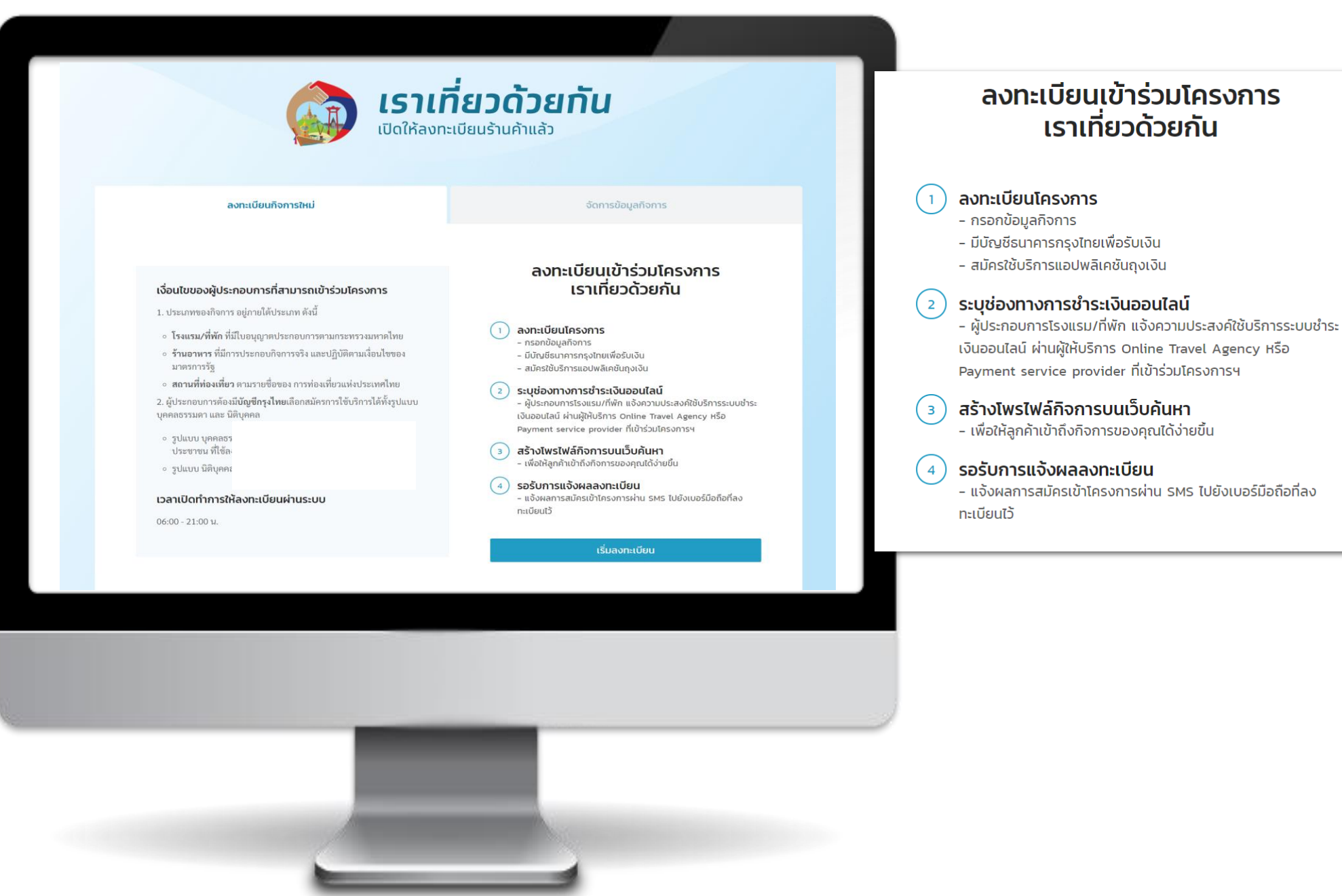

# 11 เลือกประเภทกิจการ

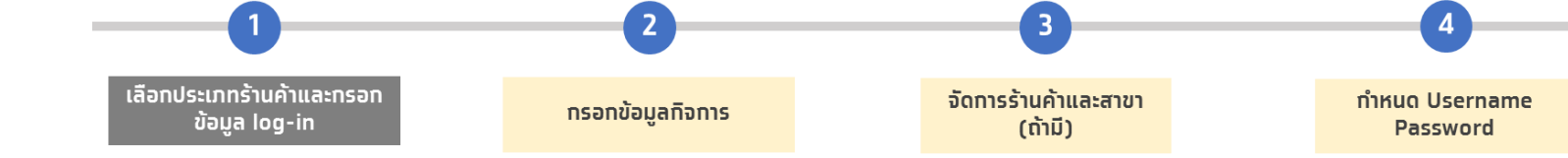

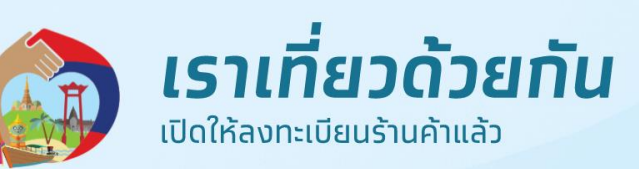

#### ลงทะเบียนกิจการใหม่

#### จัดการข้อมูลกิจการ

### เงื่อนไขของผู้ประกอบการที่สามารถเข้าร่วมโครงการ

- 1. ประเภทของกิจการ อยู่ภายใต้ประเภท ดังนี้
- โรงแรม/ที่พัก ที่มีใบอนุญาตประกอบการตามกระทรวงมหาดไทย
- ร้านอาหาร ที่มีการประกอบกิจการจริง และปฏิบัติตามเงื่อนไขของ มาตรการรัฐ
- สถานที่ท่องเที่ยว ตามรายชื่อของ การท่องเที่ยวแห่งประเทศไทย

 ผู้ประกอบการต้องมีบัญชึกรุงไทยเลือกสมัครการใช้บริการได้ทั้งรูปแบบ บุคคลธรรมดา และ นิติบุคคล

- รูปแบบ บุคคลธรรมดา บัญชีกรุงไทย ต้องตรงกับ หมายเลขบัตร ประชาชน ที่ใช้ลงทะเบียน
- รูปแบบ นิติบุคคล บัญชีกรุงไทย ต้องตรงกับนิติบุคคลที่ใช้ลงทะเบียน

#### เวลาเปิดทำการให้ลงทะเบียนผ่านระบบ

#### 06:00 - 21:00 น.

#### ลงทะเบียนเข้าร่วมโครงการเราเที่ยวด้วยกัน

## กรุณาเลือกประเภทกิจการ

| โรงแรม / ที่พัก | ร้านอาหาร | สถานที<br>ท่องเทียว |
|-----------------|-----------|---------------------|
|-----------------|-----------|---------------------|

ย้อนกลับ

ຄັດໄປ

#### เลือกประเภทการลงทะเบียน เลือกประเภทร้านค้าและกรอก 1.2

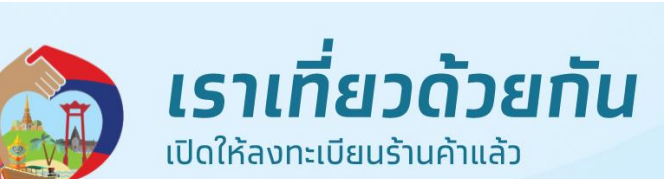

ข้อมูล log-in

#### ลงทะเบียนกิจการใหม่

#### จัดการข้อมูลกิจการ

กรอกข้อมูลกิจการ

จัดการร้านค้าและสาขา

(ຄ້າມี)

ทำหนด Username

Password

#### เงื่อนไขของผู้ประกอบการที่สามารถเข้าร่วมโครงการ

1. ประเภทของกิจการ อยู่ภายใต้ประเภท ดังนี้

- โรงแรม/ที่พัก ที่มีใบอนุญาตประกอบการตามกระทรวงมหาดไทย
- ร้านอาหาร ที่มีการประกอบกิจการจริง และปฏิบัติตามเงื่อนไขของ มาตรการรัฐ
- สถานที่ท่องเที่ยว ตามรายชื่อของ การท่องเที่ยวแห่งประเทศไทย

 ผู้ประกอบการต้องมีบัญชีกรุงไทยเลือกสมัครการใช้บริการได้ทั้งรูปแบบ บุคคลธรรมดา และ นิติบุคคล

 รูปแบบ บุคคลธรรมดา บัญชีกรุงไทย ต้องตรงกับ หมายเลขบัตร ้ ประชาชน ที่ใช้ลงทะเบียน

รูปแบบ นิติบุคคล บัญชีกรุงไทย ต้องตรงกับนิติบุคคลที่ใช้ลงทะเบียน

#### เวลาเปิดทำการให้ลงทะเบียนผ่านระบบ

06:00 - 21:00 น.

ลงทะเบียนเข้าร่วมโครงการเราเที่ยวด้วยกัน

### ลงทะเบียนโครงการในนาม

| บุคคลธรรมดา | นิติบุคคล |
|-------------|-----------|
|-------------|-----------|

ใช้หมายเลขประจำตัวผู้เสียภาษีในการลงทะเบียน

ຄັດໄປ ย้อนกลับ

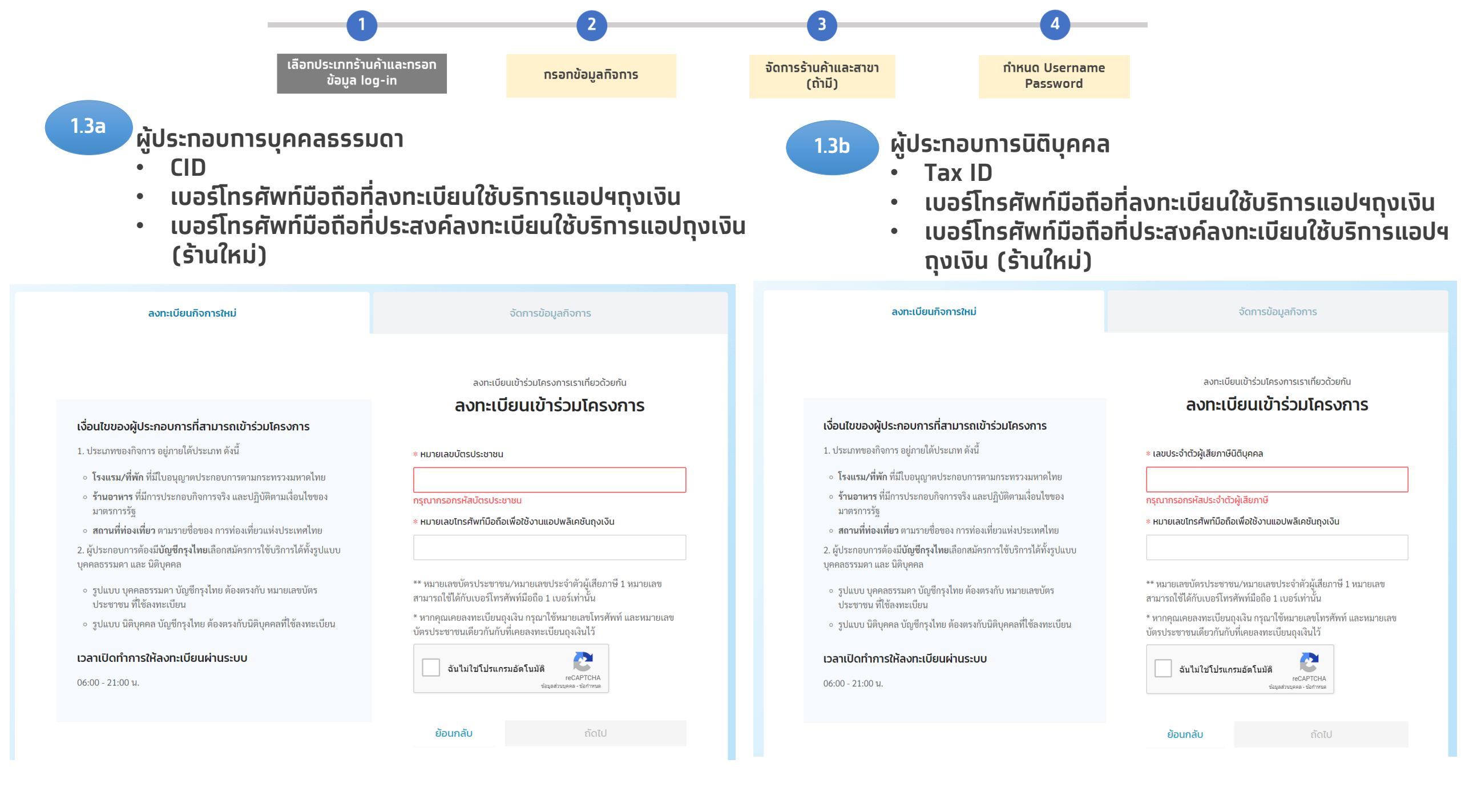

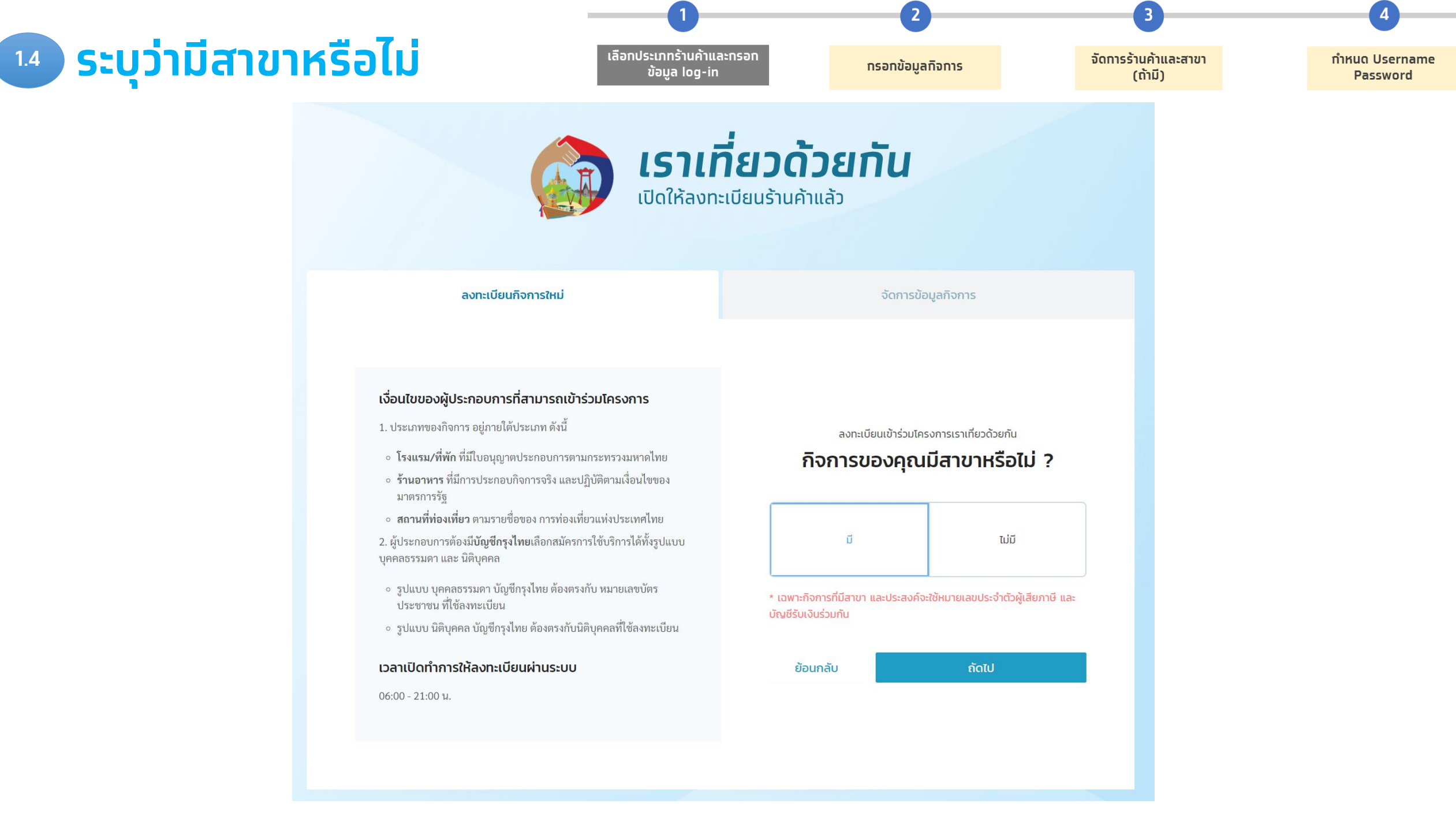

![](_page_6_Figure_0.jpeg)

| อกข้อมูลกิจการ (1/2)                                                                                                    |                                                           | เลือกประเภทร้านค้าและทรอท<br>ข้อมูล log-in | ทรอทข้อมูลทิจทาร                                                                 | จัดการร้านค้าและสาขา<br>(ถ้ามี)                                            | ทำหนด Us<br>Passv |
|----------------------------------------------------------------------------------------------------|-----------------------------------------------------------|--------------------------------------------|----------------------------------------------------------------------------------|----------------------------------------------------------------------------|-------------------|
| <b>ข้อมูลกิจการ เพื่อลงทะเบียนโครงการฯ</b><br>พร้อมสมัครบริการแอปพลิเคชันถุงเงิน                                           |                                                           |                                            | 2                                                                                | - 5 - 7                                                                    | 22 - 2            |
| เลขที่ใบอนุญาตประกอบธุรกิจโรงแรม : *                                                                                       | สถานะใบอนุญาตประกอบธุรกิจโรงแรม : *                       |                                            | สถานะใบอนุญาตประก<br>สถานในอนุญาตประกอบธรกิจโรงแรน                               | อบธุรกจเรงแรม (เบรดเลอ<br>.*                                               | ทใหตรงทบขอ        |
| 12/2562                                                                                                    | ยังไม่หมดอายุ                                             | $\vee$                                     | ยังไม่หมดอาย                                                                     | · · · · · · · · · · · · · · · · · · ·                                      |                   |
| ชื <mark>่อกิจการภาษาไทย</mark> (ชื่อกิจการต้องตรงกับใบอนุณาตประกอบธุรกิจ                                                  | [sงแรม) : <b>* ชื่อกิจการภาษาอังกฤษ</b> (ชื่อกิจการต้องตร | งกับใบอนุญาตประกอบธุรกิจโรงแรม) :          | ข้อไม่หมดอาย                                                                     |                                                                            |                   |
| ชื่อกิจการภาษาไทย                                                                                                    | ชื่อกิจการภาษาอังกฤษ                                      |                                            | หมดอายุ แต่ได้แจ้งต่ออายุใบอนุญาต                                                | ฯแล้ว และอยู่ระหว่างดำเนินการ                                              |                   |
| ประเภทร้านค้า/กิจการ : *                                                                                                   | ประเภทร้านค้า/กิจการย่อย : *                              |                                            | หมดอายุ และยังไม่ได้แจ้งต่ออายุใบอเ                                              | นุญาตฯ                                                                     |                   |
| โรงแรม                                                                                                    | เลือกประเภท                                               | ~                                          |                                                                                  | -                                                                          |                   |
| ชื่อเจ้าของกิจการ / ผู้มีอำนาจลงนาม : *                                                                                    | นามสกุลเจ้าของกิจการ / ผู้มีอำนาจลงนาเ                    | J:*                                        | ขอมูลผูประกอบการทล                                                               | เงทะเบยน                                                                   |                   |
| ชื่อ                                                                                                    | นามสกุล                                                   |                                            | ข้อมูลระบบถุงเงิน (ทร                                                            | ณีร้านถุงเงินเดิมไม่สามารถ                                                 |                   |
| เลขประจำตัวผู้เสียภาษีนิติบุคคล : *                                                                                        | เบอร์มือถือใช้งานแอปถุงเงิน : *                           |                                            | แท้ไขขข้อมูลของผู้ประทส                                                          | อบทารได้)                                                                  |                   |
| 1-4099-00333-03-3                                                                                                    | 086-858-0505                                              |                                            |                                                                                  |                                                                            |                   |
| ข้อมูลสำหรับให้เจ้าหน้าที่ธนาคารติดต่อ<br>ชื่อผู้ติดต่อ : *<br>ชื่อผู้ติดต่อ<br>เบอร์ติดต่อกิจการ : *<br>เบอร์ติดต่อกิจการ | อีเมล : <b>*</b><br>อีเมล                                 |                                            | <b>ข้อมูลผู้ติดต่อสำหรับให</b><br>• นิติบุคคล: ผู้ได้รับม<br>• บุคคลธรรมดา: เจ้า | <b>เ้เจ้าหน้าที่ธนาคารติดต่อ</b> :<br>เอบหมายจาทเจ้าของทิจทาร<br>ของทิจทาร | i                 |
| <mark>ี่อยู่กิจการ</mark><br>อียู่กิจการต้องตรงกับใบอนุณาตประกอบธุรกิจโรงแรม                                               |                                                           |                                            |                                                                                  |                                                                            |                   |
| ลขที่:* หมู่:<br>เลขที่ หม่                                                                                                | ชื่อหมู่บ้าน/อาคารชุด :<br>ชื่อหม่บ้าน/อาคารชด            |                                            |                                                                                  |                                                                            |                   |
| 1961 :<br>                                                                                                    | จังหวัด : *                                               | ເບຕ/ວຳເກວ : *                              |                                                                                  |                                                                            |                   |
| 856                                                                                                    | เลือก จังหวัด                                             | / เลือก เขต/อำเภอ ∨                        | กอยูกจการ (สถานบระ                                                               | ะทอบทาร)                                                                   |                   |
| 1uu :                                                                                                    | แขวง/ตำบล : *                                             | รหัสไปรษณีย์ :                             |                                                                                  |                                                                            |                   |
| ถนน                                                                                                    | เลือก แขวง/ตำบล                                           | /                                          |                                                                                  |                                                                            |                   |

![](_page_8_Figure_0.jpeg)

![](_page_9_Figure_0.jpeg)

![](_page_10_Figure_0.jpeg)

# 3.2 กรอกข้อมูลในหน้า<u>จัดการร้านค้า</u>เพื่อสร้าง profile บนเว็บค้นหาร้านค้า (1/3)

| <b>ข้อมูลเพิ่มเติม</b><br>จำนวนพนักงาน : *                                                               | จำนวนห้องพัก : *                            |
|----------------------------------------------------------------------------------------------------|---------------------------------------------|
| จำนวนพนักงาน                                                                                             | จำนวนห้องพัก                                |
| <b>บ้อมูลกิจการ สำหรับแสดงบนเว็บค้นห</b><br>ารุณาใส่ข้อมูลที่มีรายละเอียดถูกต้อง จะช่วยเพิ่มโอกาสให้ลูกเ | <b>)</b><br>ค้า ค้นหาเจอกิจการของคุณมากขึ้น |
| ประเภทร้านค้า/กิจการ :                                                                                   | ประเภทร้านค้า/กิจการย่อย :                  |
| ไรงแรม                                                                                                   | โรงแรม (Hotel)                              |
| ทีอยู่ :                                                                                                 |                                             |
| 111 ซอยสุดใจ ถนนแกลง บ้านฉาง บ้านฉาง ระยอง 211                                                           | 30                                          |
| ชื่อกิจการ/สาขา ที่จะแสดงบนเว็บค้นหา : *<br>โรงแรมสขใจ                                                   |                                             |
|                                                                                                    |                                             |
| <b>ร่องทางการติดต่อสำหรับประชาชนทั่วไป</b><br>ขอร์ติดต่อ :                                               |                                             |
| <b>ร่องทางการติดต่อสำหรับประชาชนทั่วไป</b><br>มอร์ติดต่อ :<br>086-858-0505                               |                                             |
| <b>ร่องทางการติดต่อสำหรับประชาชนทั่วไป</b><br>บอร์ติดต่อ :<br>086-858-0505<br>ว็ปไซต์ :                  | Instagram :                                 |
| ช่องทางการติดต่อสำหรับประชาชนทั่วไป<br>มอร์ติดต่อ :<br>086-858-0505<br>ว็บไซต์ :<br>www.website.com      | Instagram :<br>instagram.com/username       |
| ช่องทางการติดต่อสำหรับประชาชนทั่วไป<br>มอร์ติดต่อ :<br>086-858-0505<br>ว็มไซต์ :<br>www.website.com      | Instagram :<br>instagram.com/username       |

![](_page_11_Figure_0.jpeg)

# 3.3 กรอกข้อมูลในหน้า<u>จัดการร้านค้า</u>เพื่อสร้าง profile บนเว็บค้นหาร้านค้า (2/3)

#### ตำแหน่งร้านค้า \*

![](_page_11_Picture_3.jpeg)

## ระบุตำแหน่งร้านค้าและรายละเอียดโรงแรมอื่นๆ

![](_page_11_Picture_5.jpeg)

#### รายละเอียดเพื่อช่วยให้ลูกค้า รู้จักกิจการของคุณมากขึ้น

| เวลา Check-in | เวลา Check-out | ราคาห้องพักเริ่ม | ต้น  | ราคาห้องพักสู | งสุด |
|---------------|----------------|------------------|------|---------------|------|
| 00:00         | 00:00          | ₿                | 0.00 | ₿             | 0.00 |

จุดเด่น หรือคำแนะนำสั้นๆ เกี่ยวกับกิจการของคุณ 0/100 ตัวอักษร เช่น เงียบสงบ มรรยากาศดี อยู่ติดริมชายหาด

#### จุดเด่นที่พัก / สถานที่ท่องเที่ยวใกล้โรงแรม (เพิ่มได้สูงสุด 3 รายการ)

ช่วยเพิ่มโอกาสให้ลูกค้า ค้นหาพบกิจการมากขึ้น ไม่เกิน 30 ตัวอักษร

| โปรดระบุ 0/30 | ĩ | ปรดระบุ 0/30 |  | โปรดระบุ | 0/30 |
|---------------|---|--------------|--|----------|------|
|---------------|---|--------------|--|----------|------|

#### สิ่งอำนวยความสะดวก

| 🛃 ร้านอาหาร/ภัตตาคาร | 🛃 สระว่ายน้ำ                | 🛃 สวนสนุก                       | 🛃 สวนน้ำ              |
|----------------------|-----------------------------|---------------------------------|-----------------------|
| 🔲 สปา                | 📄 ห้องออกกำลังกาย (Fitness) | 🗌 ที่จอดรถ                      | คอมพิวเตอร์สาธารณ     |
| 📃 ร้านขายของที่ระลึก | 🔲 ฟรี Internet / Wifi       | 📃 ยืม/เช่า รถจักรยาน            | 📃 ซักรีด / ซักแห้ง    |
| 📄 ห้องประชุม         | 📃 รับ-ส่ง สนามบิน           | 📃 บริการเลขาส่วนตัว (Concierge) | 📃 บริการพี่เลี้ยงเด็ก |
| 📃 อื่นๆ ໂປຣດຣະບຸ     |                             |                                 |                       |

![](_page_12_Figure_0.jpeg)

## เพิ่มเติมข้อความประชาสัมพันธ์ และรูปภาพทิจการ

## รูปภาพกิจการ

้รูปภาพทั้งหมดสามารถอัพโหลดขนาดไฟล์ได้ไม่เกิน 3 MB และต้องเป็นไฟล์ .jpg หรือ .png เท่านั้น

### รูปปก (แสดงด้านบนสุด) 🕕

![](_page_12_Picture_5.jpeg)

รูปหน้าร้าน / บรรยากาศภายในร้าน 🕕

![](_page_12_Picture_7.jpeg)

+ อัพโหลดรูปภาพ

| ย้อนกลับ |  |
|----------|--|

ต่อไป

![](_page_13_Figure_0.jpeg)

![](_page_14_Figure_0.jpeg)

เบอร์ติดต่อกิจการ :

086-858-0505

![](_page_15_Figure_0.jpeg)

4.1 กำหนด Username Password เพื่อการ log-in ใช้งานครั้งต่อไป

## กำหนดรหัสผ่านสำหรับเข้าใช้งานครั้งถัดไป

ลงทะเบียนกิจการ โครงการเราเที่ยวด้วยกัน

| รหัสผ่าน :       |   | รหัสผ่านของคุณจะต้องมี:                                                                                        |
|------------------|---|----------------------------------------------------------------------------------------------------|
| *******          | Ø | 🔗 8 ตัวอักษรเป็นอย่างน้อย                                                                                      |
| ยืนยันรหัสผ่าน : | ~ | <ul> <li>ตัวหนังสือภาษาอังกฤษพิมพ์ใหญ่ 1 ตัวอักษร</li> <li>ตัวหนังสือภาษาอังกฤษพิมพ์เล็ก 1 ตัวอักษร</li> </ul> |
| •••••••          | Ø | <ul> <li>ตัวเลข 1 ตัวอักษร</li> <li>ตัวอาจ พิษฐาน 1 ตัวอักษร</li> </ul>                                        |
|                  |   |                                                                                                    |
|                  |   |                                                                                                    |
|                  |   |                                                                                                    |
|                  |   | ย้อนกลับ ต่อไป                                                                                                 |
|                  |   |                                                                                                    |
|                  |   |                                                                                                    |
|                  |   |                                                                                                    |
|                  |   |                                                                                                    |

![](_page_16_Figure_0.jpeg)

ผู้ประกอบการที่ลงทะเบียนสำเร็จ โปรดรอผลการลงทะเบียนทาง SMS ชื่อผู้ส่ง "TTogether" ภายใน 5 วัน